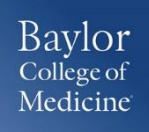

## **GETTING STARTED**

 Login to <u>www.bcm.edu/concur-solutions</u> or click Concur Logon from the Travel and Expense website (<u>www.bcm.edu/mosaic</u> > Travel and Expense).

## **ACTIVATING E-RECEIPTS**

E-receipts are an electronic version of receipt data that can be sent directly to SAP Concur to replace imaged paper receipts. The availability and content of e-receipts vary depending on the vendor.

BCM is enabled to accept e-receipts from some vendors, and you must opt-in from your **Profile** before e-receipts activate in Expense. Some vendors require additional paperwork before they can send e-receipt data.

## **ENABLING E-RECEIPTS**

#### To sign up for e-receipts

- 1. Either:
  - On the SAP Concur home page, click Sign up here. The E-Receipt Activation page appears.
    - or -
  - Click **Profile > Profile Settings > E-Receipts Activation** (in the **Other Settings** section of the left-side menu).
- 2. Click E-Receipt Activation. The E-Receipt Activation and User Agreement appears.
- 3. Click I Accept. The E-Receipts confirmation appears.
- Once you have accepted the user agreement, all your corporate cards are opted-in. You can choose to opt-out a particular card in Profile > Credit Cards. Select the Edit icon for the card and uncheck the Receive e-receipts for this card check box.

| Profile             | Personal Information | Change Password                                                                                                    | System S | ettings  | Mobile Registration | Travel Vacation Reassignment |
|---------------------|----------------------|----------------------------------------------------------------------------------------------------|----------|----------|---------------------|------------------------------|
| Your Information    |                      | E-Receipt Activation                                                                                                    |          |          |                     |                              |
| Personal I          | nformation           |                                                                                                    |          |          |                     |                              |
| Company Information |                      | Enable the automatic collection of electronic receipts and folio data, or "e-receipts", from participating suppliers!                                                                                                    |          |          |                     |                              |
| Contact Information |                      | Click here to enable the automatic collection of electronic receipts and folio data, or "e-receipts", from participating<br>suppliers1<br>E-Receipt Activation                                                                                                    |          |          |                     |                              |
| Email Addresses     |                      |                                                                                                    |          |          |                     |                              |
| Emergency Contact   |                      | Once you complete the e-receipt activition, the e-receipte generated by your transaction with a participating upplicin rill<br>be automatically collected and matched with your linearies and accounte argent. You can access and print these<br>e-receipts at any time from your Trip Lineary. If your company uses Expense, then your e-receipts will be automatically<br>matched with your linearies and expense reports, as applicable, so you can avoid keying in folio data and submitting<br>paper receipts for your expense reports. Participating suppliers of our e-receipt program are identified by our icon during<br>the online booking process |          |          |                     |                              |
| Credit Cards        |                      |                                                                                                    |          |          |                     |                              |
| Travel Settings     |                      |                                                                                                    |          |          |                     |                              |
| Travel Preferences  |                      |                                                                                                    |          |          |                     |                              |
| Internation         | nal Travel           | View sample e-receip                                                                                                    | ts: Car  | Hotel Ta | axi                 |                              |
| Frequent-           | Traveler Programs    |                                                                                                    |          |          |                     |                              |
| Request             | Settings             |                                                                                                    |          |          |                     |                              |
| Request Information |                      |                                                                                                    |          |          |                     |                              |
| Request Delegates   |                      |                                                                                                    |          |          |                     |                              |
|                     |                      |                                                                                                    |          |          |                     |                              |

. . .

# **SUPPORT**

Website: <u>www.bcm.edu/mosaic</u> > Travel and Expense (for Policies, FAQs, and training) SAP Concur Support: concursupport@bcm.edu